# Hohai University Graduate Education and Teaching Management System

Student Version 版本: GMIS5.0

# **User Manual**

【Course selection questions and description of the same course retake application function】

南京南软科技有限公司

2020年09月

地址: 雨花客厅 3 幢 8 层 803

### 1. Supplementary explanation of the course selection

A summary of the course selection issues is as follows:

- 1. Whether you are a new or an old student, you must first improve and save your personal training plan before choosing courses [培养管理→培养计划提交 Training Management → Submission of Training Plan], as shown in the figure 1 below [培养计划制定 Development of training plan], after perfecting and saving (Supplement: When making a plan, you must first follow the credit requirements. Check the course in the plan, if it appears (2) The type of course shown, you can go to (3) Program subject courses in (4) Drop down to select the corresponding type query, in (5) Check it to add it to the personal training plan. If this type of course is the same as the group in the program, you only need to choose to meet the credits required in the group or program subject courses, because they belong to the same group. If there is no problem, click ⑥保存 Save. You can see the list of courses you have selected in the personal training plan query [培养管 理→培养计划查询 training management → training plan query] as shown in the figure 2 below (个人计划查询 personal plan query). The courses in the list are your basis for choosing courses (Courses that are not in the plan list, or courses that are in the plan but are yet to start this semester, you will not be able to select the online course selection when you choose to start the class! At this time, you can adjust the plan and the course selection according to your personal training situation!)
- 2. The online course selection is as shown in the picture below 3 below (已修选课提醒 reminder of the selected course), Please refer to the following [课程重修申请 Course Retake Application] operation guide for retake application operation! (Supplement: The reason for this prompt is that the course already exists in your grades, so you cannot directly select it and you need to apply for retake!)

2

| G      | ▲ 不安全             | 202.119.1      | 14.108/gmis/s                          | tudent/default/                                                     | index      |                   |                          |                                         | 07                 | Q           | $\Delta$       |
|--------|-------------------|----------------|----------------------------------------|---------------------------------------------------------------------|------------|-------------------|--------------------------|-----------------------------------------|--------------------|-------------|----------------|
|        | 我的位置培养管理 > 培养计划建交 |                |                                        |                                                                     |            |                   |                          |                                         |                    |             | đ              |
|        | 当前学位课12门,30学分 非学  | ·位儒·12门.16学分 z | 考业最低要求(学位分:18 总学会                      | ):28 <b>景</b> 高学分:无限制 培养方向:                                         | 专业方案       | ~                 |                          |                                         | 6                  | <b>*</b> #7 | 添加方室学          |
| ř      | 分坦情况              | 课程编号           | 课程名称                                   | 课程英文名称                                                              | 课程类别       | 选课类型              | 学分 学时                    | 学期                                      | 备注                 |             | 8              |
| 6      |                   | 00M0001        | 第一外国语                                  | First Foreign Language                                              | 公共课程       | 学位课               | 4 96                     | 春秋学期 🖌                                  |                    |             |                |
| х<br>я |                   | 66M0001        | 中国特色社会主义理论与实<br>践研究                    | Theory and practice of<br>socialism with Chinese<br>Characteristics | 公共课程       | 学位课               | 2 36                     | 秋学期 🖌                                   |                    |             |                |
| R.     |                   | 66M0002        | 自然辨证法概论                                | Dialectics of Nature                                                | 非学位课程      | 非学位课              | 1 18                     | 春学期 💙                                   |                    |             |                |
| 20     |                   | 99M0000        | 综合素质课                                  | Comprehensive Quality                                               | 非学位课程      | 非学位课              | 1 16                     | 春秋学期 🖌                                  |                    |             |                |
| 向      |                   | 99M0101        | 学术活动 (含博导讲座)                           |                                                                     | 数学环节       | 非学位课              | 0 0                      | 春秋学期 🖌                                  |                    |             |                |
| 向      |                   | 99M0102        | 实践活动                                   |                                                                     | 款学环节       | 非学位课              | 0 0                      | 春秋学期 🖌                                  |                    |             |                |
|        | <b>a</b> (1)      | 99M0103        | 文献阅读与统述                                |                                                                     | 数学环节       | 非学位课              | 0 0                      | 春秋学期 🗸                                  |                    |             |                |
| ĥ      | □ 第1组,至少选5学分      | 88M0001        | 烟味论                                    | Fundamentals of Matrix<br>Theory                                    | 学科基础课程     | 学位课               | 2 32                     | 秋学期 🖌                                   |                    |             |                |
| ~      | □ 第1组,至少选5学分      | 88M0002        | 数值分析                                   | Numerical Analysis                                                  | 学科基础课程     | 学位课               | 3 48                     | 秋学期 💙                                   |                    |             |                |
| ~      | 🗹 🎉1组、至少选5学分      | 88M0003        | 最优化方法                                  | Optimization Methods                                                | 学科基础课程     | 学位课               | 3 48                     | 春堂語 🗸                                   |                    |             |                |
|        | □ 第1组、至少选5学分      | 88M0004        | 数学物理方程                                 | Partial Differential<br>Equations in Mathematics<br>and Physics     | ■ 选择课程     |                   | 1 (                      | <u>م</u>                                |                    | _           | 886            |
|        | 🗹 🍂2组、至少选5学分      | 02M0101        | 流体力学 (双语)                              | Fluid Mchanics                                                      | (非社会社) 2学  | 申4載士非公共课程<br>8    | <ul> <li>课程编号</li> </ul> |                                         | Q 直                | 19<br>10    | 5              |
|        | 第2组,至少选5学分        | 02M0102        | 相似理论与测量技术 (双<br>语)                     | Theory of Similarity and<br>Measurement Technique                   | 0000001    | <b>QYHQL</b> II2H |                          | 味性完大白纱                                  | 9401<br>30-0/01/11 | 477 4       | 40 1004        |
|        | □ 第3组、至少选2学分      | 02M0103        | 工程水动力学 (双语)                            | Engineering<br>Hydrodynamics                                        | 00000018   |                   | -CAU                     |                                         | analise from       | 2 2         |                |
|        | 🗹 觸3组、至少选2学分      | 02M0104        | 河流动力学 (双语)                             | River Dynamics                                                      | 001.0010   |                   |                          |                                         | 20070 CONTRACTOR   | 2 34        |                |
|        | □ 第3组、至少选2学分      | 02M0105        | 湯透力学与控制 (双语)                           | Seepage and Control                                                 | 001.0030   |                   |                          |                                         | CONTRACTOR IN      | 2 3         |                |
|        | □ 第3组,至少选2学分      | 02M0106        | N-S方程数值解与素流模型                          | Numerical Solution to The<br>Navier-Stokes Equations                | 0000020    | 2016/04/2120      |                          |                                         | CONTRACTOR NO.     | 2 3         |                |
|        | d a               |                | (1003)                                 | and Turbulence Models<br>Computational Hydraulics                   | 001.0025   | 1970-910          |                          | Theory of                               | 2202204            | 2 3         | · ·            |
|        | ☑ 第4组, 至少选6学分     | 02M0107        | (()()()()()()()()()()()()()()()()()()( | and Water Conservancy<br>Information Technology                     | 001.0026   | allander and      |                          | communications                          | 2020 Contraction   | 2 3         |                |
|        | 44组,至少选6学分        | 02M0108        | 河流管理与生态环境(双<br>语)                      | River<br>Management,Aquatic                                         | 0000020    | HERE(40-9106      |                          | Theory of Runoff                        | HUMU V SEAK        |             | · ·            |
|        |                   |                | 水沙运动理论与工程应用                            | Ecology and Environment<br>Water Flow, Sedimentation                | 01M0102    | ™L74992           |                          | Generation and<br>Concentration         | 专业基础规程             | 2 33        | 2              |
|        | 第4组, 並少還的形式       | 02/00109       |                                        | Engineering                                                         | 01M0110    | 水资源系统             | 规划与管理                    | Management of Water<br>Resources System | 专业课程               | 2 33        | 2 🖌            |
|        | □ 第4组,至少选6学分      | 02M0110        | 国际展开和英国和6440046000<br>题(双语)            | and Its Water Problems                                              | 01M0114    | 数字流域基             | 93<br>93                 | Basic Theory of Digital<br>Watershed    | 非学位课程              | 2 32        | 2 🖌            |
|        | ● 第4组, 至少遗6字分     | 0140111        | 流体计算软件应用 (双语)                          | Dynamics(CFD)Software                                               | 10 🗸       | H 4 第1            | 页共76页                    | н о                                     | 当前显示1              | - 10 赤记录 #  | tt 751 (Factor |
|        | □ 第4组,至少选6学分      | 02M0112        | (空空演史学 (現在)                            | Fluvial Processes                                                   | 非学位课程      | 非学位课              | 2 32                     | 春学期 💙                                   |                    |             |                |
|        | ☑ 第44日、至小時6堂⇔     | 02M0113        | 潜流带水动力学理论是中国                           | Hroorheic Flow Dynamics                                             | 非常你温暖      | 非常位温              | 2 32                     | 春渓雪 V                                   |                    |             |                |
|        |                   | DIOWER         | ()()()音)                               | App stion                                                           |            | -97 2 tables      |                          |                                         | = //               | ***         |                |
|        |                   |                |                                        | 77                                                                  | 9 <u>9</u> |                   |                          |                                         | 重要加ス               | 77          | 1              |

#### Figure 1: Development of training plan

| 我的位置:培养管理; | 音響计划查询                                     |                                                                          |        |      |    |    | Ċ |
|------------|--------------------------------------------|--------------------------------------------------------------------------|--------|------|----|----|---|
| 当前学位课:7(   | 19学分 非学位课:9门,10学分 本专业最低要求(学位分:18 总学分:28 最高 | 学分元限制)                                                                   |        |      |    |    |   |
| 课程编号       | 课程名称                                       | 课程英文名称                                                                   | 课程类别   | 违课类型 | 学分 | 学时 |   |
| 00M0001    | 第一外国语                                      | First Foreign Language                                                   | 公共課程   | 学位课  | 4  | 96 |   |
| 02M0101    | 法体力学(双语)                                   | Fluid Mchanics                                                           | 专业基础课程 | 学位课  | 3  | 48 |   |
| 02M0102    | 相似理论与测量技术 (双语)                             | Theory of Similarity and Measurement Technique                           | 专业基础课程 | 学位课  | 2  | 32 |   |
| 02M0104    | 河流动力学 (双语)                                 | River Dynamics                                                           | 专业课程   | 学位课  | 2  | 32 |   |
| 02M0107    | 计算水力学与水利信息技术 (双语)                          | Computational Hydraulics and Water Conservancy<br>Information Technology | 中学位课程  | 非学位课 | 2  | 32 |   |
| 02M0108    | 河流管理与生态环境 (双语)                             | River Management, Aquatic Ecology and Environment                        | 非学位课程  | 非学位课 | 2  | 32 |   |
| 02M0109    | 水沙运动理论与工程应用 (双语)                           | Water Flow,Sedimentation and Applications in River<br>Engineering        | 非学位课程  | 非学位课 | 2  | 32 |   |
| 02M0113    | 灌洗带水动力学理论及应用 (双语)                          | Hrporheic Flow Dynamics and Engineering Application                      | 非学位课程  | 非学位课 | 2  | 32 |   |
| 66M0001    | 中国特色社会主义理论与实践研究                            | Theory and practice of socialism with Chinese<br>Characteristics         | 公共課程   | 学位课  | 2  | 36 |   |
| 66M0002    | 自然辩证法概论                                    | Dialectics of Nature                                                     | 非学位课程  | 非学位课 | 1  | 18 |   |
| 88M0002    | 数讓分析                                       | Numerical Analysis                                                       | 学科基础课程 | 学位课  | 3  | 48 |   |
| 88M0003    | 最优化方法                                      | Optimization Methods                                                     | 学科基础课程 | 学位课  | 3  | 48 |   |
| 99M0000    | 综合要质课                                      | Comprehensive Quality                                                    | 非学位课程  | 非举位课 | 1  | 16 |   |
| 99M0101    | 学术活动 (含博琴拼座)                               |                                                                          | 教学环节   | 非学位课 | 0  | 1  |   |
| 99M0102    | 实践活动                                       |                                                                          | 数学环节   | 非学位课 | 0  | 1  |   |
| 99M0103    | 文献词读地编述                                    |                                                                          | 較家环节   | 非举位课 | 0  | 1  |   |
|            |                                            |                                                                          |        |      |    |    |   |

Figure 2: Personal plan query

|                                                            | × +                          |                      |                 |                       |                | -                                                                                                | - 0  | ×   |
|------------------------------------------------------------|------------------------------|----------------------|-----------------|-----------------------|----------------|--------------------------------------------------------------------------------------------------|------|-----|
| ← → C ▲ 3                                                  | 不安全   202.119.114.108/gmis/s | tudent/default/index |                 |                       |                | • ର୍                                                                                             | ☆ 8  | ) : |
| H # ± ± ±                                                  | 我的位置:境养管理 > 学生网上选课           |                      |                 |                       |                | 1                                                                                                | 2° A | ტ   |
| (2) 首页                                                     | 已选总学力: 2(必修学分0,选修学分          | 2) 注:开课费周内可进行退选课,    | 过期将无法退选!        |                       |                |                                                                                                  |      |     |
| ○○○○○○○○○○○○○○○○○○○○○○○○○○○○○○○○○○○○                       | 星期— [Monday]                 | 星期二 [Tuesday]        | 星期三 [Wednesday] | 星期四 [Thursday]        | 星期五 [Friday]   | 公共课 专业课                                                                                          | ~    |     |
| 加 培养管理 へ<br>培养方質査者<br>均用が成本                                | 上午1<br>上午2<br>上午3<br>上午3     | ۶۱ ¢۷                |                 |                       |                |                                                                                                  | 訪次 ~ |     |
| <ul> <li>第十日初回に</li> <li>第生网上法課</li> <li>法律決判者前</li> </ul> | 上年4<br>上年5<br>下年6            |                      |                 |                       |                | <ul> <li>(3) 流统力学 (页面) -01(Fluid Mchanics)</li> <li>(6-13風,周三6至6行:周-3至5节行) (学时48,学分3)</li> </ul> | -    |     |
| 课程补选申请<br>学生课表查询<br>课程中读表面                                 | 下年7<br>下年8<br>下年9            |                      |                 |                       |                | 8720 1525第649-118204 8010 第62236 人名比 68/77                                                       | 送課   |     |
| 课程考场查询<br>课程重修中请                                           | 晚上<br>10<br>晚上<br>11         |                      |                 | 提示<br>透源失败该课程已修过如需重修。 | <b>区</b><br>请与 |                                                                                                  |      |     |
| · 建物培养 ~                                                   | 晚上<br>12<br>晚上<br>13         |                      |                 | 地界力联系!<br>确定          |                |                                                                                                  |      |     |
| 1. 科研管理 ~                                                  | ▲ 人工安排课程 ■ 自己运费的课程           |                      |                 |                       |                |                                                                                                  |      |     |
|                                                            |                              |                      |                 |                       |                |                                                                                                  |      |     |
|                                                            |                              |                      |                 |                       |                |                                                                                                  |      |     |
|                                                            |                              |                      |                 |                       |                |                                                                                                  |      |     |
| ·哈普泊[0] · 自我的申请                                            |                              |                      |                 |                       |                |                                                                                                  |      |     |

Figure 3: reminder of the selected course

## 2. Training management

#### **Course retake application**

Function description: This function is used to apply for a course retake. Only the same course can be retaken here. You must choose the same course (the course number can be different, but the same course!), otherwise it will not be approved.

Operation instructions: Enter the course retake application page, you can query the list of retake-able courses [if you fail a course, or your score is less than 70 points, you can apply for retake!].

 Retake application for the same course number: Click [重修 Retake], as shown in the figure (同课程编号重修申请 retake application for the same course number);

① After clicking, you can see the application information form, ② The original course information for the retake application (原课程编号+原课程名称 Original course number + original course name), ③ Pull down to find the class opened for the course in the current semester, click to select the retake class, fill in the reason for application, and click [Save] to complete the application.

- 2. Application for retake of courses with different numbers: Click【重修 Retake】, As shown in the picture (application for retake of different course numbers)①Drop down to select the course to be retaken, check the class opened for the course in the current semester, click to select the retake class, fill in the reason for application, and click【保存 Save】You can complete the application. (Choose the same course to retake!)
- 3. In the figure (application record query edit/delete), you can query the record of my application for re-revision, if you need to modify it, click 【编辑 edit】, Save it. To delete, click 【删除 Delete】Can。

After the re-study application is reviewed by the secretary, after the review is passed, the corresponding opening class can be arranged to complete the course!

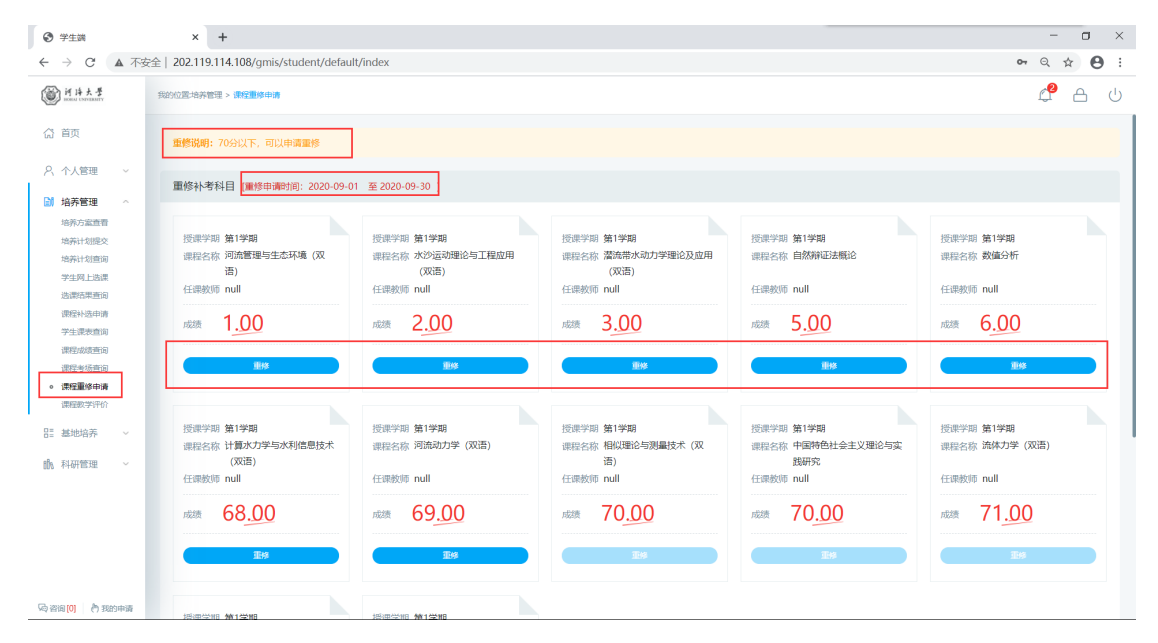

Figure: Re-repair application list

| 授课学期 第1学期<br>课程名称 河流管理与生态环境 (双<br>语)<br>任课教师 null   | 授课学期 <b>第1学期</b><br>课程名称 水沙运动理论与工程应用<br>(ア <sup>11年、</sup><br>任课教师 nu <b>新馆</b> | 授课学期 第1学期<br>课程名称 潜流带水动力学理论及应用<br>(mview) | 授课学期 第1学期<br>课程名称 自然辩证法概论<br>任课教师 null             | 授课学期 第1学期<br>课程名称 数值分析<br>任课教师 null      |
|-----------------------------------------------------|---------------------------------------------------------------------------------|-------------------------------------------|----------------------------------------------------|------------------------------------------|
| 成绩 1 <u>.00</u><br><b>重体</b>                        | 応法 2<br>一 一 一 一 一 一 一 一 一 一 一 一 一 一 一 一 一 一                                     | 2)<br>2) ~                                | 成绩 5 <u>.00</u><br><b>班终</b>                       | 成绩 6 <u>.00</u><br><b>重修</b>             |
| 授课学期 第1学期<br>课程名称 计算水力学与水利信息技术<br>(双语)<br>任课教师 null | ● 演奏 ● 申请 原因附近 ● 申请 原因附近 使课学明 第 四: ● 申请 原因附近 頭 程 全 称 70 可 任 课 較所 п и .          | ↓ 保存<br>Lasegoup Tuti                     | 授课学期 第1学期<br>课程名称 中国特色社会主义理论与实<br>践研究<br>任课教师 null | 授课学期 第1学期<br>课程名称 流体力学 (双语)<br>任课教师 null |
| 威绩 68 <u>.00</u><br>重除                              | 成绩 69 <u>.00</u><br>服修                                                          | 成绩 70 <u>.00</u><br>建x                    | 成绩 70 <u>.00</u><br>围19                            | 成绩 71 <u>.00</u><br>更终                   |

|                                                               | × +                                                 |                                                                                                    |                                                                                   |                                        | - o ×                                   |
|---------------------------------------------------------------|-----------------------------------------------------|----------------------------------------------------------------------------------------------------|-----------------------------------------------------------------------------------|----------------------------------------|-----------------------------------------|
| ← → C ▲ 不接                                                    | 全   202.119.114.108/gmis/student/default/i          | ndex                                                                                                    |                                                                                   |                                        | r Q ☆ 😝 :                               |
| if 诗大学                                                        | 我的位置地养管理 > 课程重修申请                                   |                                                                                                    |                                                                                   |                                        | අ ප්                                    |
| (2) 首页                                                        | BASH. 2440 (BRISHINGSH), SOCO.O.O.                  | ± 2020-00-00 1                                                                                                    |                                                                                   |                                        |                                         |
| A 个人管理 ~           M 培养管理 ^           培养方案重要           培养方案重要 | 授達学期 第1学期<br>课程名称 河流管理与生态环境 (双<br>语)<br>任國教师 null   | 授课学知 第1学期<br>课程名称 水沙运动理论与工程应用<br>(双语)<br>任课教师 null                                                                                   | 授建学期 第1学期<br>障程名称 激励带水动力学理论及应用<br>(双语)<br>任课教师 null                               | 授课学期 第1学期<br>课程名称 自然辩证法概论<br>任课教师 null | 授课学期 第1学期<br>课程名称 数值分析<br>任课教师 null     |
| 培养计划宣询<br>学生网上选课<br>选课后来查询<br>课程补选申请                          |                                                     | 成2次 2.00<br>加速 新增                                                                                                    | 1000 3 <u>.00</u>                                                                 |                                        | RES 6.00                                |
| 学生课表查询<br>课程                                                  | 授課学期 第1学期<br>课程名称 计幂大力学与水利信息技术<br>(双语)<br>任课数簿 null | 世期後 単<br>設計学期 第1学期<br>課程名称 河流効力学 (双<br>単常<br>課程<br>任課教师 null<br>第1<br>単常<br>第1<br>第1<br>第1<br>第1<br>第1<br>第1<br>第1<br>第1<br>第1<br>第1 | 移<br>開かけ字与水和信頼技术(301日)(02M0107)<br>地工程分析(302日)(04M0111)<br>・(1)<br>地工程分析(302日)-01 | 1学期<br>国特色社会主义理论与实<br>研究<br>II         | 授票学師 第1学期<br>课程名称 路体力学(双语)<br>任课教师 null |
| EE 基地培养 〜<br>動 科研管理 〜                                         | 16538 68.00<br>Et#                                  | 成3版 69.00 中調原 中<br>日<br>1995                                                                                                    | 構造回測は、10時期登場号重導中語:                                                                | 0.00<br>XIRXIS                         | 1558 71 <u>.00</u>                      |
| 际资格的 <mark>(1)</mark> 。 <sup>1</sup> 10 到的中语                  | 授源学期 第1学期<br>课程名称 最优化方法<br>任课数师 null                | 经遗学期 第1学期<br>课程名称 第一外国语<br>任课教师 null                                                                                                 |                                                                                   |                                        |                                         |

Figure: Retake application with the same course number

Figure: Application for retake of different course code

| 授课学期 第1学期<br>课程名称 最优化方法                                                                                                    | (編)<br>受课学期 第1学期 申                                       | 帽                                                                                                    |                                               |     |
|----------------------------------------------------------------------------------------------------|----------------------------------------------------------|----------------------------------------------------------------------------------------------------|-----------------------------------------------|-----|
| 在课教师 null<br>nate 71 <u>.00</u>                                                                                                    | 課程名称 第一外国语 別:<br>原設<br>EE課教师 null 単確<br>起表 72.00 既<br>報報 | <ul> <li>講師: 数(1)(56M/0002)</li> <li>講師: 数(55)(7)(56M/0002)</li> <li>講師: 数(55)(7)(56M/0002)</li> <li>講師: 数(55)(7)(56M/0002)</li> <li>講師: 数(55)(7)(56M/0002)</li> </ul> | ×<br>×                                        |     |
| 田<br>申請記录     国<br>国<br>1<br>国 |                                                          | 中請到詞 中請理由                                                                                                    | ✓ 保存<br>★ 取用<br>重整中請班级 状态<br>サキャント へい エキマクロアン | B/F |

Figure: Application record query edit/delete